# SVPN User Manual

Support Chrome, Edge Browser

2022.05.19

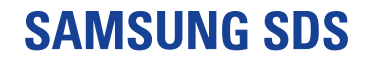

Copyright 2022. Samsung SDS Co., Ltd. All rights reserved. | Confidential

# Agenda

- I. SVPN User Portal
- II. SVPN Client Program Installation
- III. SVPN User Portal Sing in
- **IV. SVPN Connection**
- V. Attachment

### **SVPN User Portal**

- **1** Access to SVPN User Portal through **Chrome, Microsoft Edge** Browser
- 2 Automatically run the **SVPNManager** program
- Chrome Browser Microsoft Edge Browser ✓ - □ Main | SVPN Service ← → C 
   v5.samsungvpn.com 🖻 🖈 🕇 🖬 😩 English **SVPN** Service **SVPN** Service Samsung Virtual Private Network Service ● SVPN ID ○ SVPN(Fingerprint) SVPN ID SVPN Password Knox Msgr 
   Email 
   UBAS(OTP) Send OTP Received OTP Remember ID Forgot your ID or Password? Biometrics Device Initialize SERVICE DESK Customer Support In Korea: 1661-3311 "Safe and Convenient Way to Your Work" Outside Korea: 82-70-7010-3000 Copyright 2022 Samsung SDS All rights reserved Privacy Policy SAMSUNG SDS Cookies
- X Users who initial access or do not install the program, are required install program with reference to "II.SVPN Client program installation (4-6 pages)"

| Main J SVPN Service X +                |                                                            |
|----------------------------------------|------------------------------------------------------------|
| O Inttps://vo.samsungvpn.com           | A" Liti 16 1= VIII 🥃                                       |
|                                        | English $\sim$                                             |
| SVPN Service                           |                                                            |
|                                        |                                                            |
|                                        | SVPN Service                                               |
|                                        | Samsung Virtual Private Network Service                    |
|                                        | SVPN ID O SVPN(Fingerprint)                                |
|                                        | SVPN ID                                                    |
|                                        | SVPN Password                                              |
|                                        |                                                            |
|                                        | Knox Msgr      Email      UBAS(OTP)                        |
|                                        | Send OTP                                                   |
|                                        | Received OTP                                               |
|                                        | Sign in                                                    |
|                                        | Remember ID                                                |
|                                        | Forgot your ID or Password? Biometrics Device Initialize 🥹 |
|                                        | SERVICE DESK Customer Support                              |
|                                        | In Korea: 1661-3311                                        |
| "Safe and Convenient Way to Your Work" | Outside Korea: 82-70-7010-3000                             |
|                                        |                                                            |

### **SVPN Client Program Installation**

Download SVPNManager Installation file (Initial access or do not install the program user)
 Program download pop-up(automatically) > "Download SVPN Manager" Click > Program download

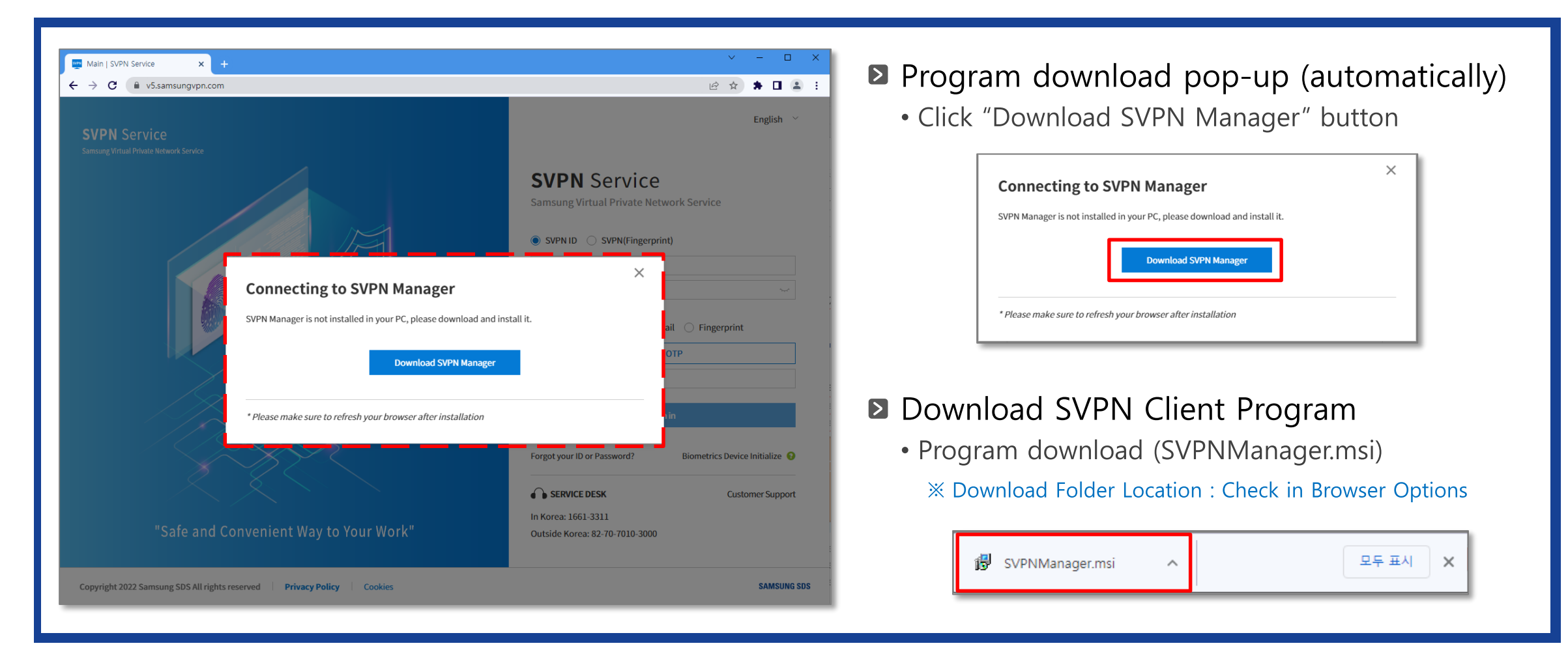

### **SVPN Client Program Installation**

- **2** SVPNManager Client Program Installation
  - SVPN user install the downloaded file by oneself (SVPNManager.msi)

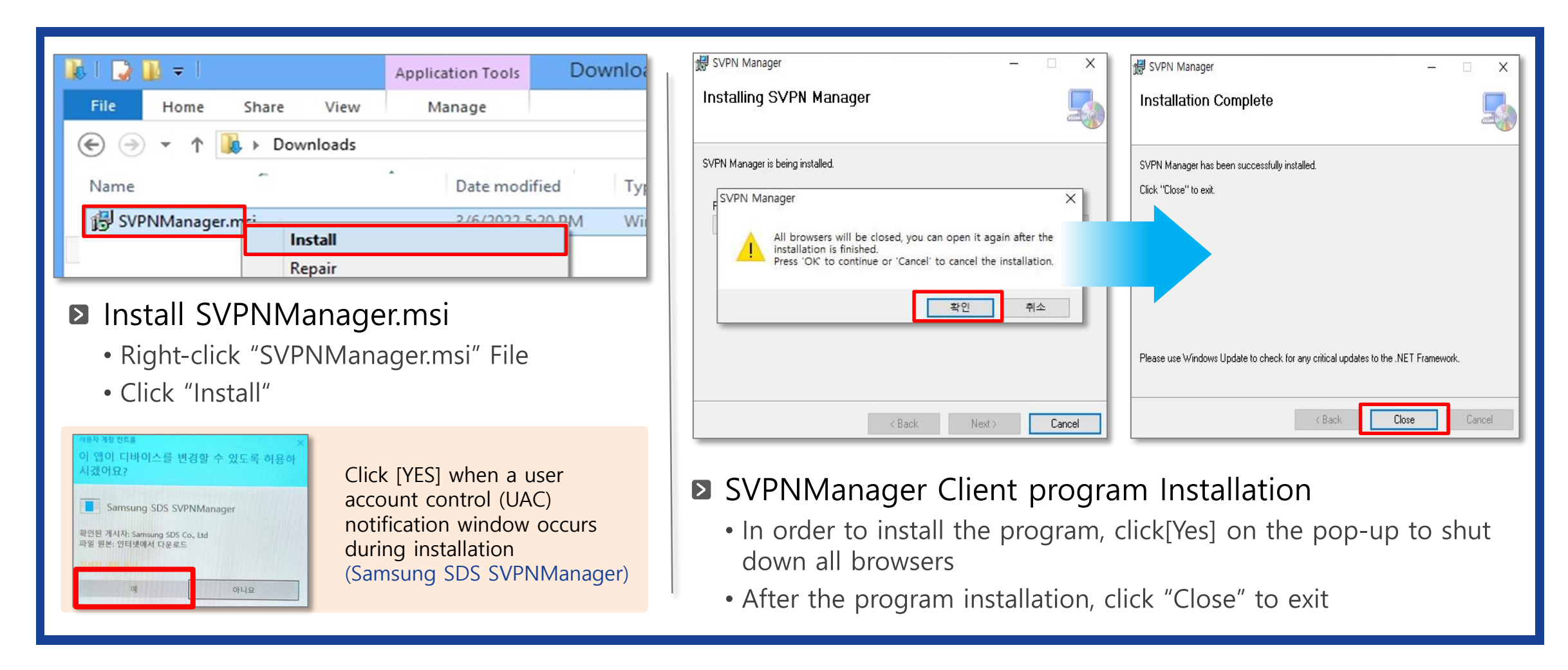

## **SVPN Client Program Installation**

- **3** Check installation of the **SVPNManager** program and run the program
  - Automatically run the program and display on the tray, when access to the SVPN user portal

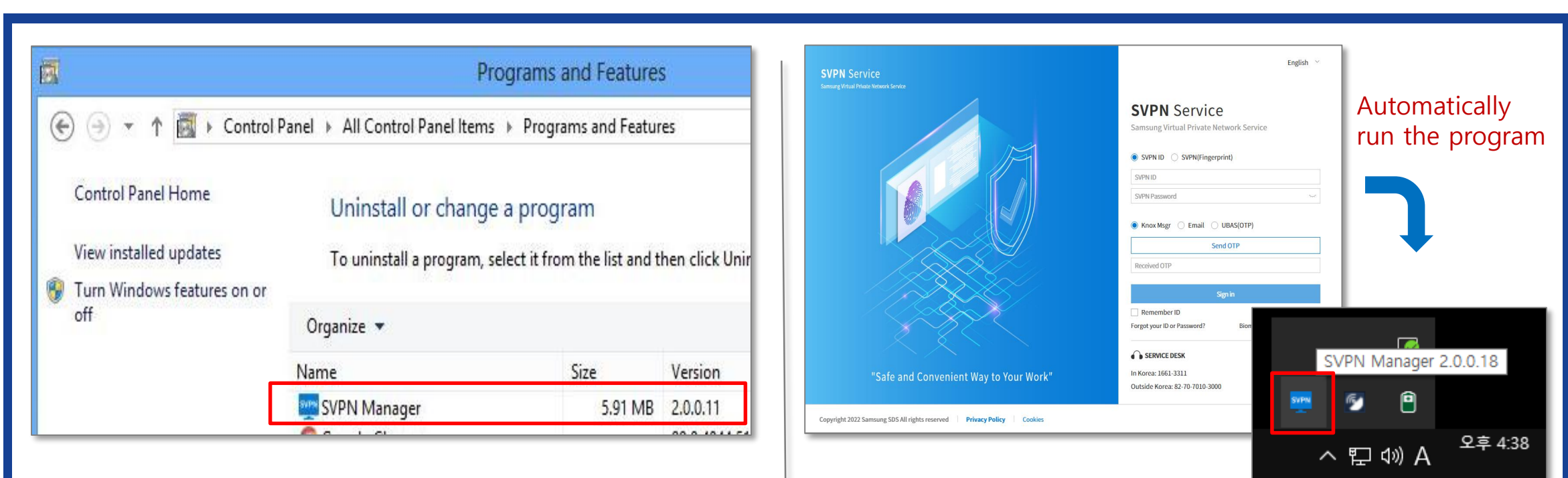

#### Check installation of the SVPNManager

- Windows Control Panel  $\rightarrow$  Programs and Features
- Check the "SVPNManager" in the program list

#### Run the SVPNManager program

- Automatically run the program when access to the SVPN user portal
- Automatically display on the lower right tray

# SVPN User Portal Sign in [SVPN ID + Knox Messenger]

- Sign in with SVPN ID and SVPN password
  - Sign in with SVPN ID and SVPN password, send OTP Knox Messenger to the registered Knox ID

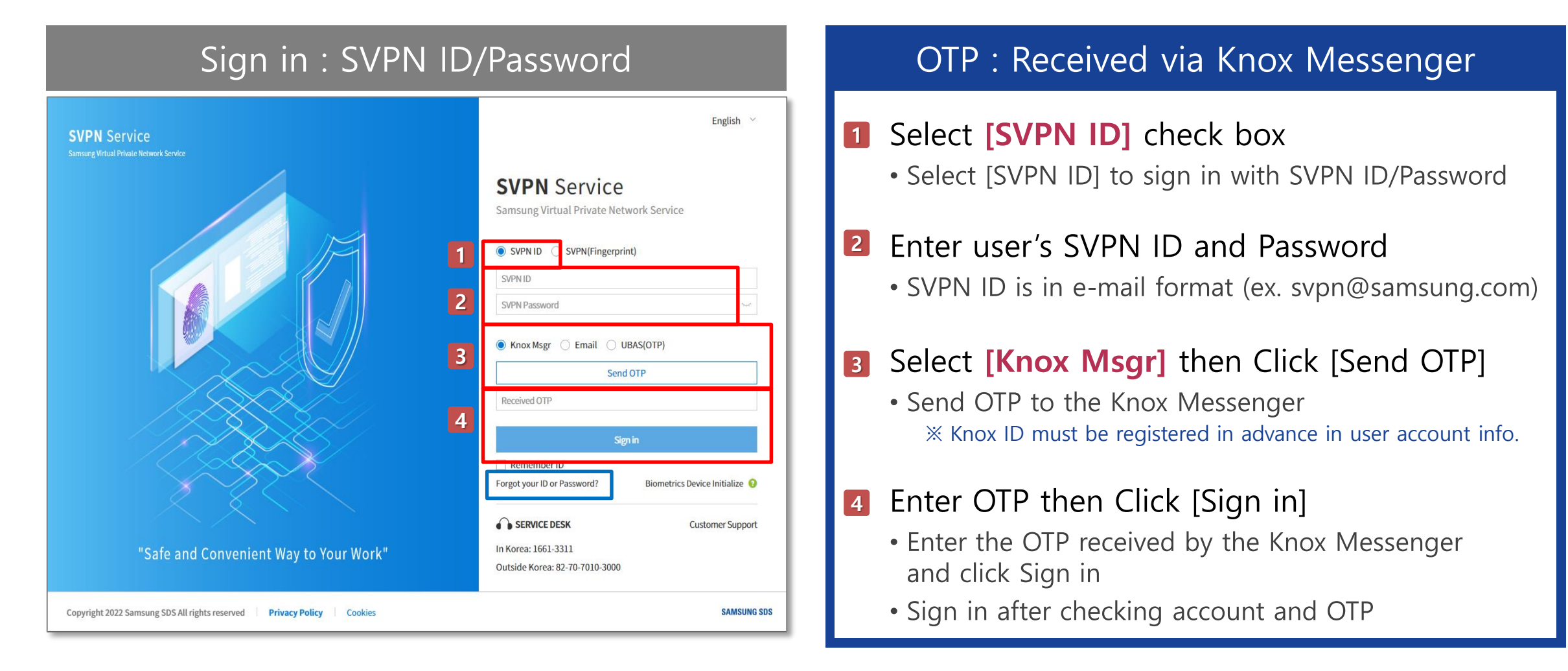

# SVPN User Portal Sign in [SVPN ID + E-mail] 1

Sign in with SVPN ID and SVPN password (Users who access from a designated PC)
 Sign in with SVPN ID and SVPN password, send OTP to the registered External E-mail
 Block and logout when connecting from a PC different from the designated PC

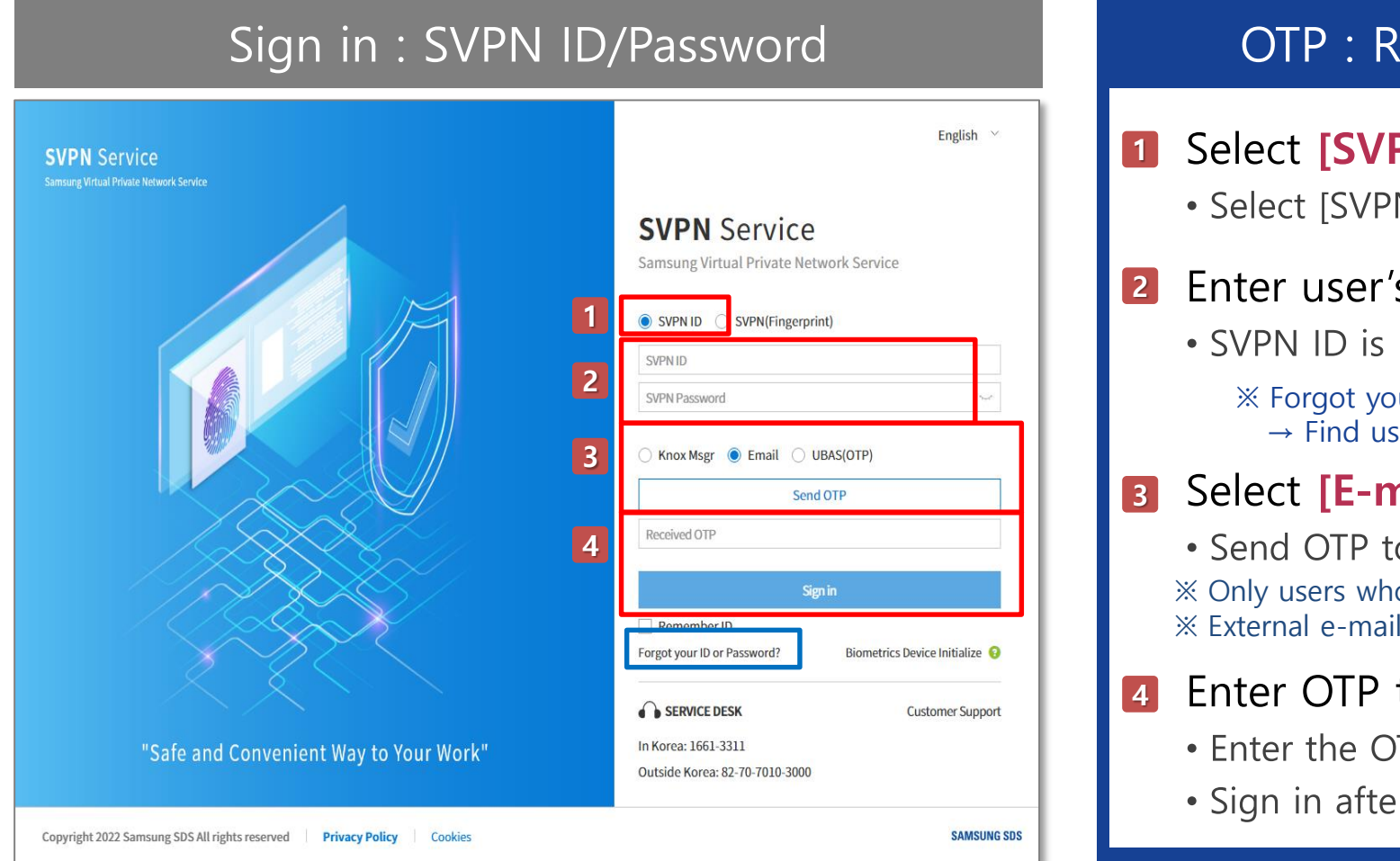

#### OTP : Received via external e-mail

- Select [SVPN ID] check box
  - Select [SVPN ID] to sign in with SVPN ID/Password

#### 2 Enter user's SVPN ID and Password

- SVPN ID is in e-mail format (ex. svpn@samsung.com)
  - ※ Forgot your ID or Password? → Find user's SVPN ID and reset password
- **3** Select **[E-mail]** then Click [Send OTP]
  - Send OTP to the External E-mail

※ Only users who access from the designated PC can use e-mail※ External e-mail address registration is required in advance (up to 2)

- Inter OTP then Click [Sign in]
  - Enter the OTP received by the E-mail and click Sign in
  - Sign in after checking account and OTP

# SVPN User Portal Sign in [SVPN ID + E-mail] 2

Sign in with SVPN ID and SVPN password (Initial access or do not register PC)
 Provide a pop-up for selecting other OTP receive methods except external e-mail

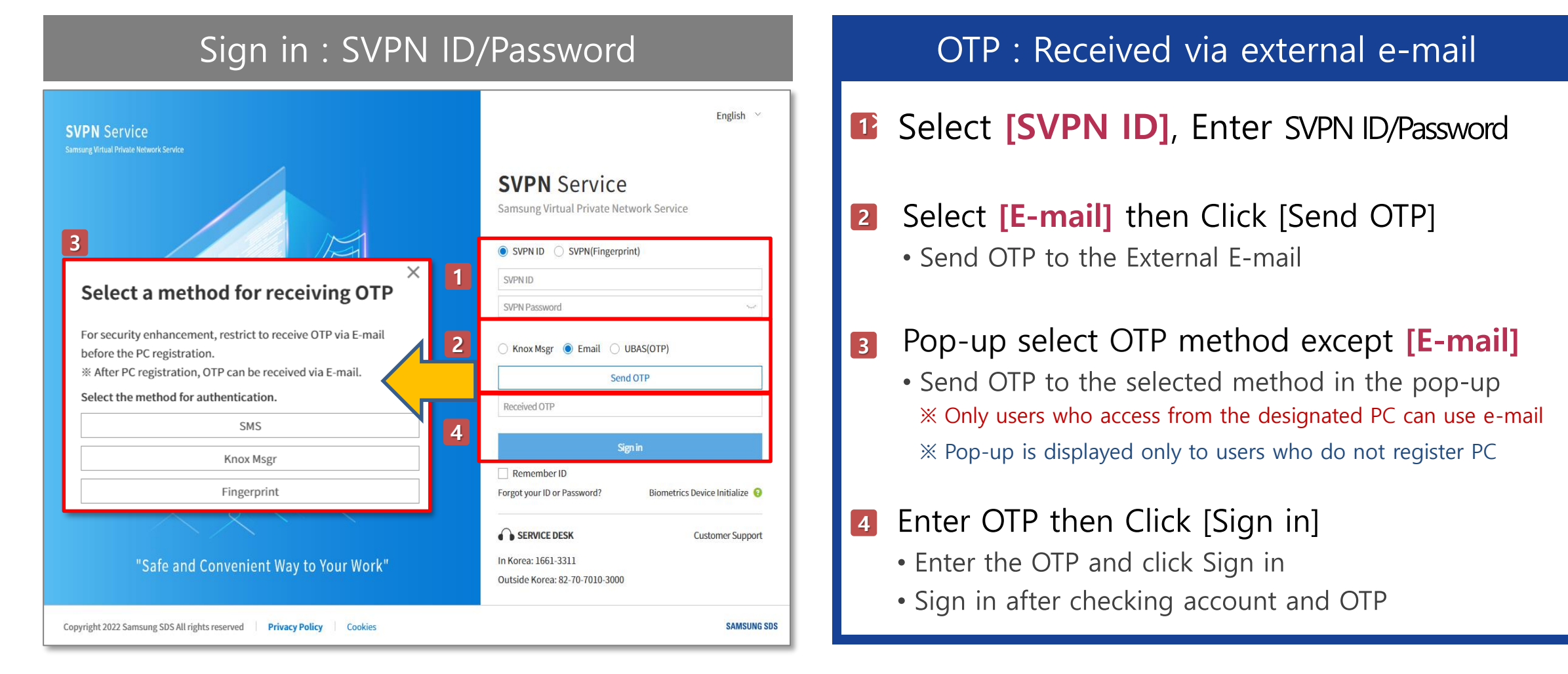

# SVPN User Portal Sign in [SVPN ID + UBAS(OTP)]

- Sign in with SVPN ID and SVPN password
  - Authentication by entering the OTP issued on the web screen into the UBAS APP

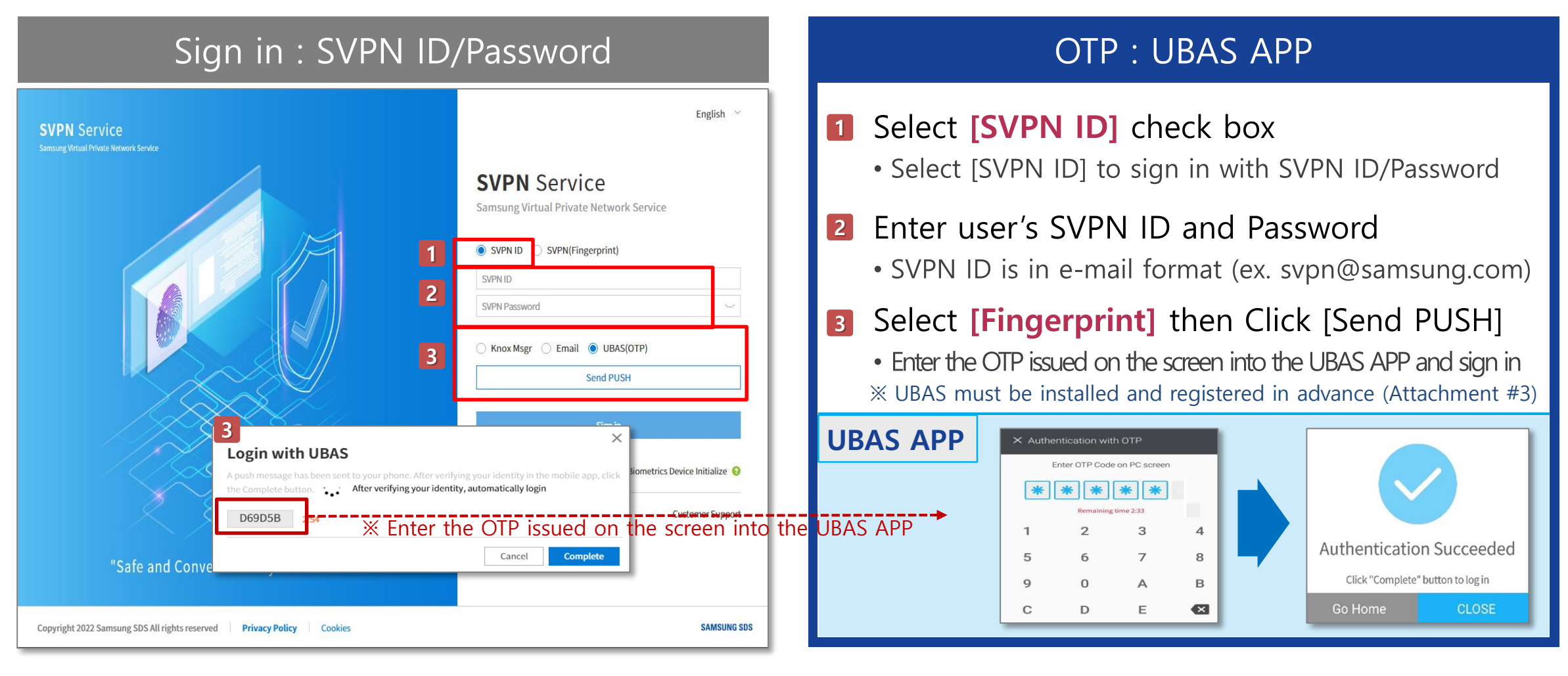

# SVPN User Portal Sign in [SVPN(Fingerprint)]

 Sign in with SVPN ID and Fingerprint Sign in with SVPN ID and Fingerprint (SVPN), UBAS registration is required in advance (Attachment #3)

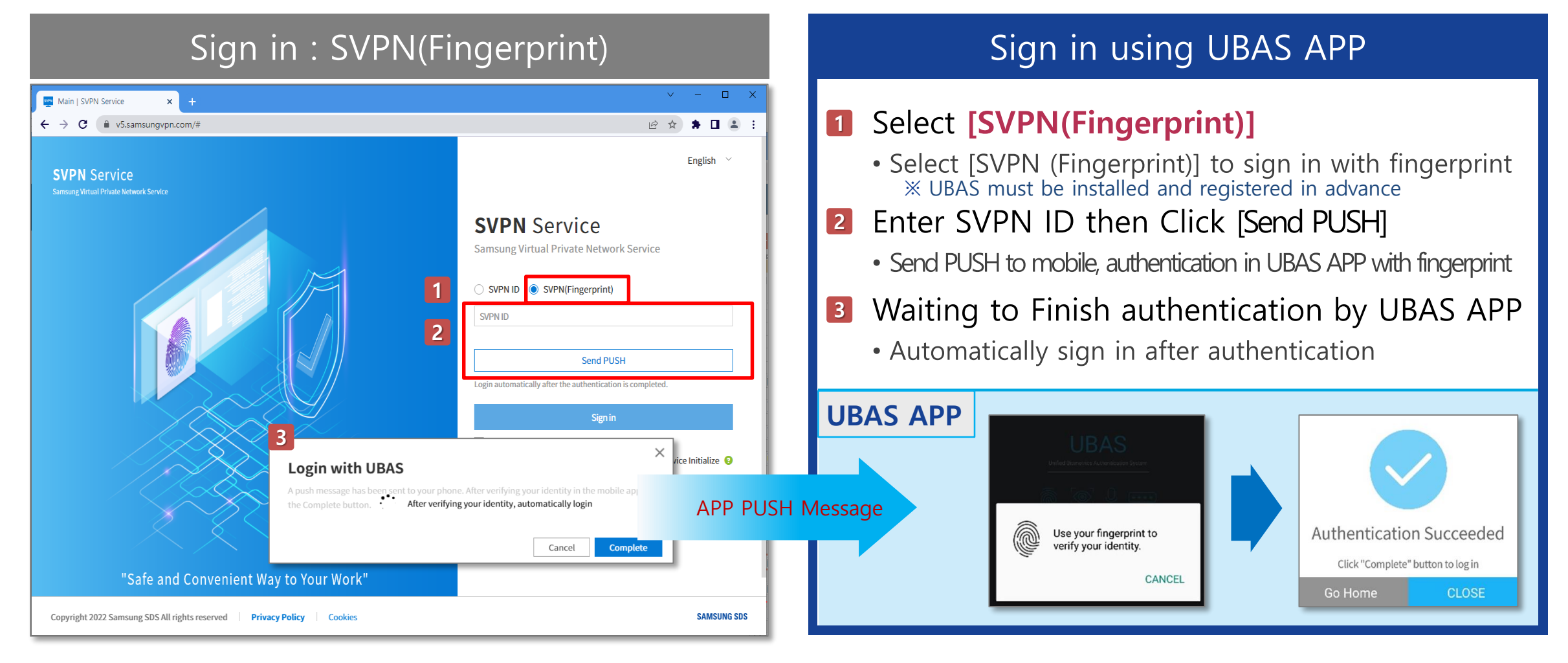

### **SVPN Connection**

Automatically SSL VPN Client Program installation \* Automatically installation of users who do not install program.
 After sign in, the program for SVPN connection is automatically installed

| Access   SVPN Service       x       +       x       -       -       x         ← → C              v 5.samsungvpn.com/Account/Connection               w か              w ー              w ー | 사하시 48 0 전류       *         게시자를 알 수 없는 이 앱이 디바이스를 변       *         경할 수 있도록 허용허시겠어요?       *         BIGIPEdgeClient_7183.2020.0910.0954_Sys0       *         4001.exe       *         객실 전문:       *         객실 전문:       *         대일 문:       *         여       이니요                                                                                                    |
|----------------------------------------------------------------------------------------------------|----------------------------------------------------------------------------------------------------|
| Samsung SSL VPN Client Samsung SSL VPN Client Samsung SSL VPN Client Please wait while Windows configures Samsung SSL VPN Client Let's access SVPN Gathering required information                                                                                                    | Check installation of the programs <ul> <li>Windows Control Panel → Programs and Features</li> <li>Check the 2 programs below in the program list</li> </ul>                                                                                                    |
| Use Area Korea<br>First, read the Security Reminder for Cancel<br>Access<br>Automatically Installing SVPN Access Program                                                                                                    | Image: Programs and Features         Image: Programs and Features         Image: Programs and Features         Image: Programs and Features         Image: Programs and Features         Image: Programs and Features         Image: Programs and Features         Image: Program and Features         Image: Program and Feat |

### **SVPN Connection**

#### Select the access location

 $\times$  If there is only one accessible location, there is no selection

Solution For users who can access G/W in multiple location, select an access location

| ess   SVPN Service × +                                                                                                    | ~ - • ×                | Access   SVPN Service X                                                                                                    | +                                                                                                    |                                                                                                    | · · · ·                     |
|----------------------------------------------------------------------------------------------------|------------------------|----------------------------------------------------------------------------------------------------|----------------------------------------------------------------------------------------------------|----------------------------------------------------------------------------------------------------|-----------------------------|
| C       in v5.samsungvpn.com/Account/Connection         N       Service       Access VPN         Service       Access VPN       Service Status                                                                                                    | ish • Customer Support | SVPN Service                                                                                                    | Access VPN Service Status                                                                                                    | Extend Use Period Remote Support                                                                        | English •   Customer S      |
| Access VPN                                                                                                    |                        | Access VPN                                                                                                    |                                                                                                    |                                                                                                    |                             |
| Security Reminder for SVPN I will use Samsung's resources and systems for work-related purposes only. I will not use Samsung's resources and systems for my own personal benefit . I will not disclose business, financial, strategic, customer, employee or any other confidential or proprietary in including trade secrets. I will not allow any other person to use my SVPN Service to access Samsung systems. I will use the lastest updated anti-virus on my PC. | nformation,            | Security Reminder for<br>I will use Samsung's ress<br>I will not use Samsung's<br>I will not disclose busine<br>I will not allow any other<br>I will use the lastest upd | SVPN<br>purces and systems for work-related purpos<br>resources and systems for my own persona<br>ess, financial, strategic, customer, employee<br>r person to use my SVPN Service to access S<br>ated anti-virus on my PC. | ses only.<br>al benefit .<br>e or any other confidential or proprietary information<br>Samsung systems. | n, including trade secrets. |
| Let's access SVPN Use Area  Korea Eurasia America Southeast Asia                                                                                                    | China                  | Let's access SVPN<br>First, read the Security I                                                                                                    | Reminder for SVPN. Then click 'Access' butt                                                                                                    | on to connect SVPN.                                                                                     | Access                      |
| First, read the Security reminitien for SVFW. Then select the location and click Access button to connect SVP                                                                                                    | Access                 | Copyright 2022 Samsung SDS All ri                                                                                                    | ehts reserved Privacy Policy Cool                                                                                                    | kies Install Programs                                                                                   | SAMSUNG 1                   |

#### Select the SVPN access location

- For users who can access G/W in multiple location
- Select the location from the list and Click "Access" button
- If there is only one accessible location
  - There's no list to select access location
  - Click "Access" button and access SVPN

### **SVPN Connection**

#### SVPN Connection

■ Click [Access] button to access SVPN

| Image: Access   SVPN Service       x       +       ✓       -       □       ×         Image: Access   SVPN Service       x       +       □       Image: Access   Comparison       Image: Access   Comparison | Access VPN   SVPN Service × +                                                                                                    |
|----------------------------------------------------------------------------------------------------|----------------------------------------------------------------------------------------------------|
| SVPN Service       Access VPN       Service Status       Extend Use Period       Remote Support       English       Customer Support         Access VPN       Access VPN                                                                                                    | Access VPN                                                                                                    |
| Security Reminder for SVPN I will use Samsung's resources and systems for work-related purposes only. I will not use Samsung's resources and systems for my own personal benefit . I will not disclose business, financial, strategic, customer, employee or any other confidential or proprietary information, including trade secrets. I will not allow any other person to use my SVPN Service to access Samsung systems. I will use the lastest updated anti-virus on my PC.                                                                                                    | Copyright 2022 Samsung SDS All rights reserved   Privacy Policy   Co<br>© complete   SUM Service × +<br>← → C ● vSamsungvon.com/Account/Complete<br>SVPN Service Access VPN Service Status Extend Use Period Remote Support English •   Customer Support  <br>Access VPN                                                                                                    |
| Let's access SVPN<br>Use Area  Korea Eurasia America Southeast Asia China<br>First, read the Security Reminder for SVPN. Then select the location and click 'Access' button to connect SVPN.                                                                                                    | Connected.       Connection         Current       2022-03-30 15:54:32       GMT+09       203.244.197.11       SUCCESS         Lest       2022-03-20 15:54:32       GMT+09       203.244.197.11       SUCCESS         Contact       212141 [070-7015-6393 ] dsb] kang@samsung.com       Contact       Contact       Contact         Copyright 2022 Samsung 505 All rights reserved       Privacy Policy       Cookles       Install Programs       EMEMORE 505 |
| <ul> <li>Access</li> <li>Access SVPN</li> <li>Select the location from the list and Click "Access" button</li> <li>Wsers who do not have SSL VPN client installed need to install manually (Attachment -</li> </ul>                                                                                                    | #2)                                                                                                    |

## **#1. PC Designation**

Designate PC to access

 $\ensuremath{\mathbbmm}$  SVPN service can only be accessed on one registered and designated PC

Sompare user's connecting PC and designated PC info when click Send OTP after enter ID/PWD

| <ul> <li>Main   SVPN Service x +</li> <li>← → C a v5samsungvpn.com</li> </ul> | × - □ ×<br>@ ☆ ★ □ ≛ :                                                                                                    | Block unregistered PC (logout)                                                                                                    |
|-------------------------------------------------------------------------------|----------------------------------------------------------------------------------------------------|----------------------------------------------------------------------------------------------------|
| SVEN Service<br>Terminal University Service                                   | SVPN Service Samsung Virtual Private Network Service SVPN ID SVPN (Fingerprint) SVPN ID SVPN ID SVPN | PC Registration       ×         You have tried to access the SVPN from a not designated PC.       ×         ** This history will be notified to the security department.       Click the OK button, go to the information page.         Click the OK button, go to the information page.       K |
| "Safe and Convenient Way to Your Work"                                        | Sign in<br>Remember ID Forgot your ID or Password? Biometrics Device Initialize<br>SERVICE DESK Customer Support<br>In Korea: 1661-3311<br>Outside Korea: 82-70-7010-3000.                                                                                                    | <ul> <li>PC designation process</li> <li>If PC is not registered, register the current connecting PC information</li> <li>% refer to 9 Page 3</li> </ul>                                                                                                    |
| Copyright 2022 Samsung SDS All rights reserved Privacy Policy Cookies         | SAMSUNG SDS                                                                                                    | ×                                                                                                    |
| <ul> <li>Sing in from SVPN</li> <li>Click Send OTP after e</li> </ul>         | Jser Portal<br>nter ID/PWD                                                                                                    | PC Registration<br>Connecting to the SVPN is only available on a designated single PC.<br>Do you want to register your current PC as a designated PC?<br>Please log in again                                                                                                    |

• Compare user's connecting PC and designated PC

Cancel

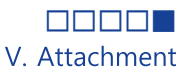

# 별첨#2. SSL VPN Client Installation Manually

Download and install SSL VPN Client program manually

■ If the SSL VPN Client program is not installed, need to install manually

| $\rightarrow c$                | v5.samsungvpn.cor | m/Account/Connection | on                            |                   |                |          |              | R & *    | п       |
|--------------------------------|-------------------|----------------------|-------------------------------|-------------------|----------------|----------|--------------|----------|---------|
| VPN S                          | Service           | Access VPN           | Service Status                | Extend Use Period | Remote Support |          | English 🔹    | Custome  | r Suppo |
| ces                            | s VPN             |                      |                               |                   |                |          |              |          |         |
| Secura<br>I wi<br>I wi<br>I wi | Install Progra    | ims                  |                               |                   |                |          |              |          | 7       |
| l wi                           | Program Name      |                      | Vesion<br>7183.2020.0910.0954 | Descript          | on             | Required | Installation | Download |         |

Check SSL VPN Client program installation

- Click [Access] to check whether the program is installed.
- Download popup occurs when program is not installed

- Program download pop-up (automatically)
  - Click Download Image button

| nstall Programs |                     |             |          |              |          |
|-----------------|---------------------|-------------|----------|--------------|----------|
| Program Name    | Vesion              | Description | Required | Installation | Download |
| BIGIPEdgeClient | 7183.2020.0910.0954 | F5SSLClient | *        | Not Install  | *        |
|                 |                     |             |          |              | Close    |

- Download SSL VPN Client program
  - Program download (BIGIPEdgeClient\_xxx.exe)

X Download Folder Location : Check in Browser Options

| SIGIPEdgeClient_7exe ∧ | BIGIPEdgeClient_7exe ^ | 모두 표시 | × |
|------------------------|------------------------|-------|---|
|------------------------|------------------------|-------|---|

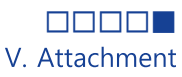

# 별첨#2. SSL VPN Client Installation Manually

Download and install SSL VPN Client program manually
If the SSL VPN Client program is not installed, need to install manually

| 尾 I 辽 I          | <b>)</b> =     |          |          | Application Tools   | Downloa  |
|------------------|----------------|----------|----------|---------------------|----------|
| File             | Home           | Share    | View     | Manage              |          |
| ۵ ک              | - 1            | 🗼 🕨 Dow  | vnloads  |                     |          |
| Name             |                | <b>•</b> |          | •<br>Date modi      | fied Typ |
| <li>BIGIPEC</li> | dgeClient_7183 | 3.2020.0 | Open     |                     | L,677    |
|                  |                | ]        | Pin to S | tart                |          |
|                  |                | ۲        | Run as   | administrator       |          |
|                  |                |          | Trouble  | shoot compatibility | ,        |

#### Install BIGIPEdgeClient\_xxx.exe

- Right-click BIGIPEdgeClient\_xxx.exe File
- Click "Run as administrator"

| Same | Samsung SSL VPN Client          | Setup                           |          |
|------|---------------------------------|---------------------------------|----------|
|      |                                 | Cancel                          |          |
|      | Samsung SSL VPN Client          |                                 |          |
| _    | Please wait while Wind          | lows configures Samsung SSL VPI | N Client |
|      | Gathering required information. |                                 |          |
|      |                                 |                                 |          |

#### VPN Client program Installation

- Program : SSL VPN Client, BIGIPEdgeClient
- Windows Control Panel → Programs and Features
   ※ Check the 2 programs above in the program list

### #3. How to install and use UBAS (1) installation and Registration

- SVPN user authentication and UBAS APP download
  - SVPN ID/Password authentication and access UBAS APP download URL for UBAS user registration

| Main   SVPN Service x + + → C                          | · - □ ×<br>@ ☆ <b>★ □ ≗</b> ::                                                                                                    |   | ×<br>UBAS User registration                                                                                                    |
|--------------------------------------------------------|----------------------------------------------------------------------------------------------------|---|----------------------------------------------------------------------------------------------------|
| SVPN Service<br>amsung Wirtual Private Network Service | English 🗸                                                                                                    |   | There is no user information registered in UBAS.<br>Follow the steps below to register information for UBAS login.                                                                                                    |
|                                                        | SVPN ID<br>SVPN ID<br>SVP | 3 | Step 1: Please enter SVPN Password         SVPN Password         Authenticate         Step 2: Install UBAS (If already installed, skip this procedure)         Please use provided URL to install UBAS.         http://www.samsungubas.com/v1/         Send URL to External Email         Send URL to External Email         Step 3: Please use below PIN code to initialize UBAS.         ** Users without fingerprinting feature on the phone must use different method of authentication. |
| Sare and Convenient Way to Your Work"                  | SAMSUNG SDS                                                                                                    |   | Cancel OK                                                                                                    |

- Select [SVPN(Fingerprint)]
- 2 Enter SVPN ID then Click [Send PUSH]

Enter Password then Click [Authenticate]
Access UBAS download URL from mobile

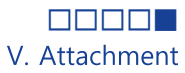

### **#3. How to install and use UBAS** ① installation and Registration

- UBAS APP download and install
  - Download and install UBAS APP from mobile

| UBAS Korean<br>Mobile APP download                                                                                                    | Do you want to install an update to this<br>existing application? Your existing data<br>will not be lost. The updated application<br>will get access to: |  |               |
|----------------------------------------------------------------------------------------------------|----------------------------------------------------------------------------------------------------|--|---------------|
| Simply log in to all systems with one-time verification.                                                                                                    | NEW ALL                                                                                                    |  | 7             |
| UBAS APP Download                                                                                                    | This update requires no new                                                                                                    |  | App installed |
| <ul> <li>Installation Precautions</li> <li>[Installation is blocked] In the warning pop-up, please select [Allow installation only] in [Settings&gt; Security&gt;</li> </ul> | p                                                                                                    |  |               |
| Unknown sources].<br>• When the app installation is completed, please enter<br>the PIN code issued from the PC screen and register the<br>authentication information.        | 6                                                                                                    |  |               |
|                                                                                                    | CANCEL                                                                                                    |  | DONE OPE      |

### #3. How to install and use UBAS (1) installation and Registration

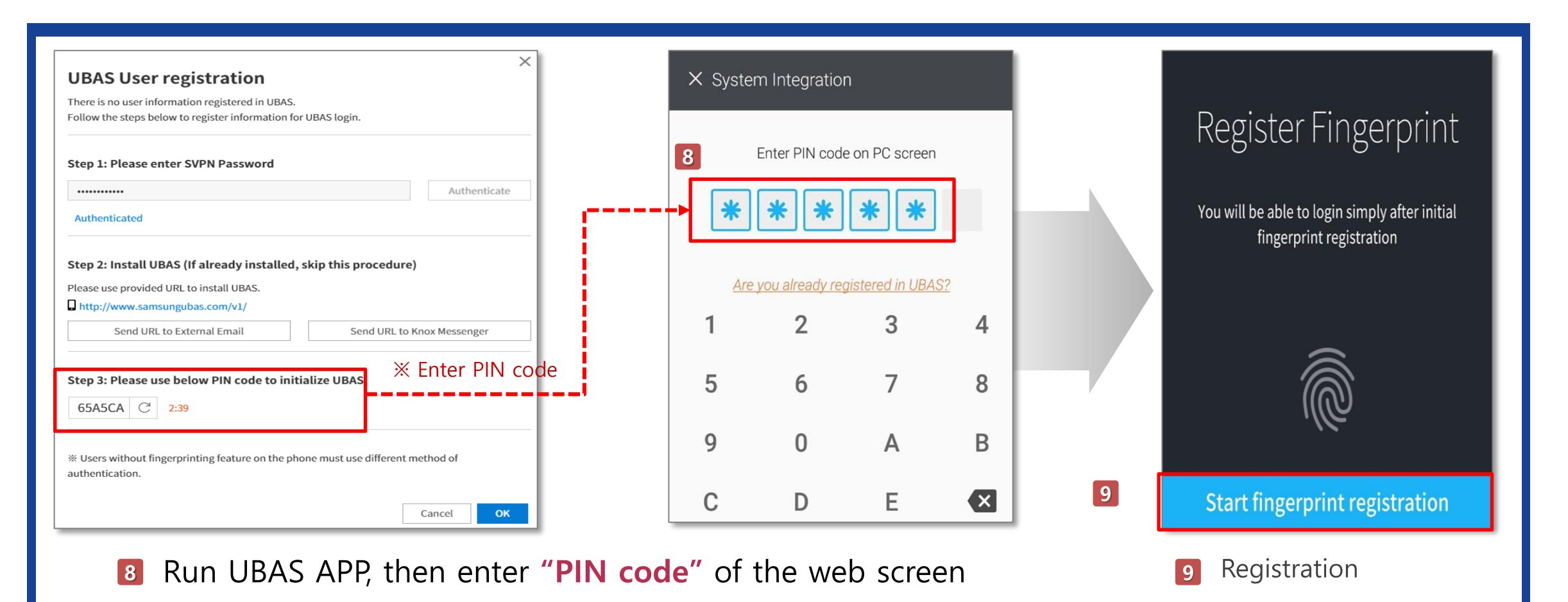

# **#3. How to install and use UBAS** ② Initialization and re-registration(mobile)

Initialization and re-registration of registered authentication information
 After initializing, re-registration with reference to Attachment #3-1

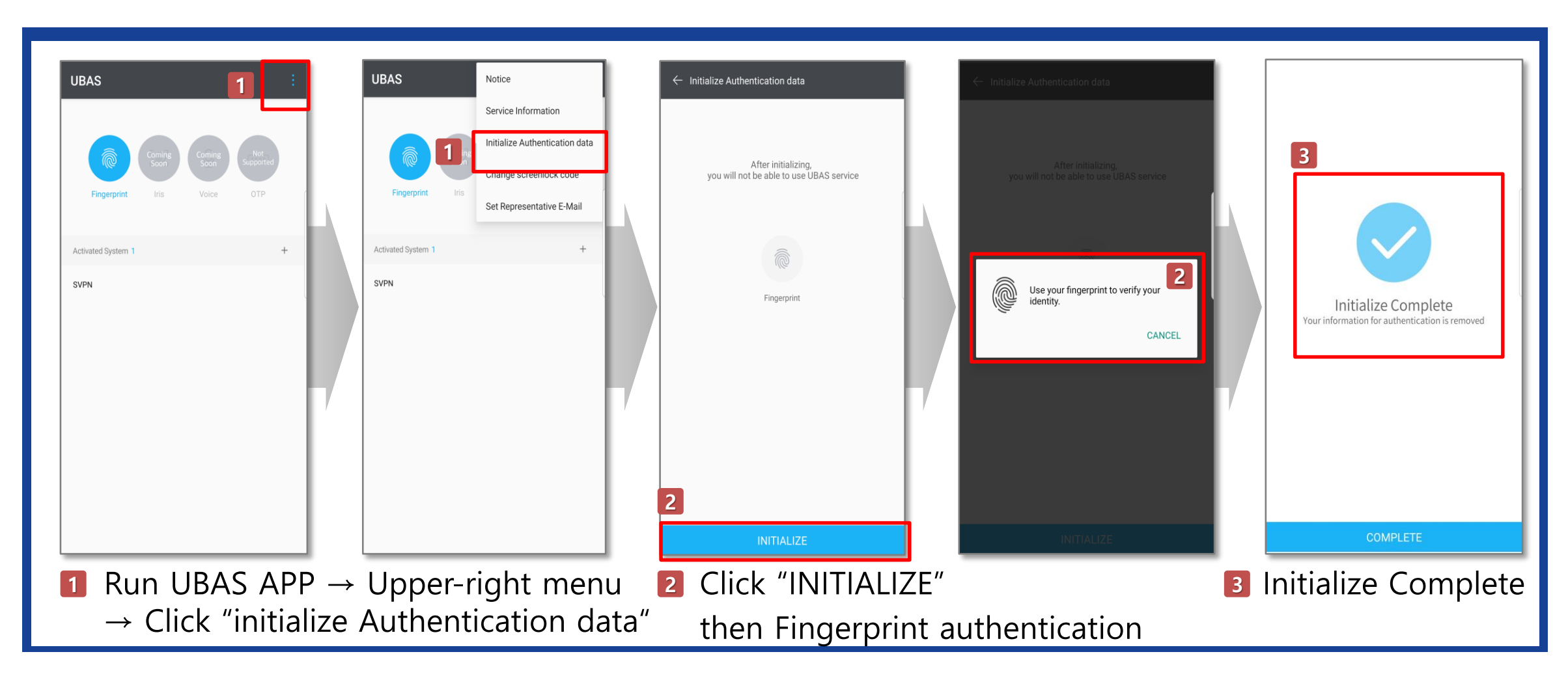

V. Attachment

#### **#3. How to install and use UBAS** ② Initialization and re-registration(Web Portal)

Initialize biometric authentication information from SVPN User Portal

Initialization after authentication with SVPN ID and OTP in the [Biometrics Device Initialize] menu

| Alin   SVPN Service × +                                                                                         | ✓ - □ ×                                                                                           |                                                                                           |
|----------------------------------------------------------------------------------------------------|---------------------------------------------------------------------------------------------------|-------------------------------------------------------------------------------------------|
| ← → C                                                                                                    | 년 ☆) 🛊 🛛 😩 :                                                                                      | <b>Biometrics Device Initialize</b>                                                       |
| SVPN Service<br>Samsung Virtual Private Network Service                                                         | English 🗸                                                                                         | The registered Biometrics device information is initialized and registered again.         |
|                                                                                                    | SVPN Service<br>Samsung Virtual Private Network Service                                           | Step 1: Please enter SVPN ID.                                                             |
|                                                                                                    | SVPN ID 💿 SVPN(Fingerprint)                                                                       | 2 SVPN ID                                                                                 |
|                                                                                                    | SVPN ID Send PUSH Login automatically after the authentication is completed.                      | 3 Get verified by email ~ Send<br>Get verified by email<br>Get verified by knox messenger |
|                                                                                                    | Sign in           Remember ID           Forgot your ID or Password   Biometrics Device Initialize |                                                                                           |
| le la constance de la constance de la constance de la constance de la constance de la constance de la constance | SERVICE DESK Customer Support                                                                     | 2 Enter SVPN ID                                                                           |
| "Safe and Convenient Way to Your Work"                                                                          | Outside Korea: 82-70-7010-3000                                                                    | Select OTP method and Click [Send                                                         |
| Copyright 2022 Samsung SDS All rights reserved Privacy Policy Cookies                                           | SAMSUNG SDS                                                                                       | <ul> <li>Select one from E-mail and Knox Messe</li> </ul>                                 |
| 1 Click [Biometrics Device In                                                                                   | tialize]                                                                                          | Inter received OTP then Click [OK]                                                        |

### #3. How to install and use UBAS ② Initialization and re-registration(Web Portal)

Re-registration from SVPN User Portal

**Note:** Run UBAS APP to enter PIN code and register fingerprint information **\*\*** UBAS APP need to be installed in advance

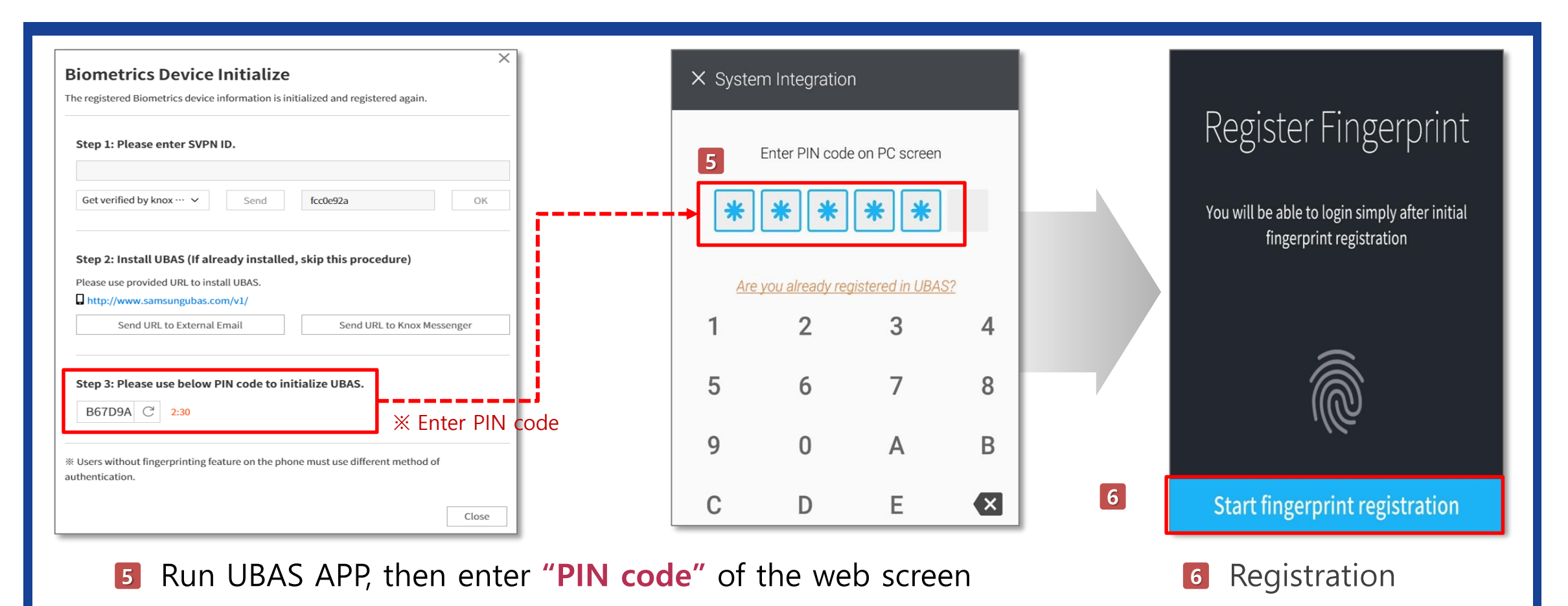

V. Attachment

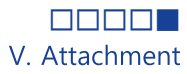

#### **#4. Find ID/Password** ① Find ID

Find ID function is provided using user's name and registration information
 Enter user's name + registered phone number or external E-mail

| Service<br>rual Phrate Network Service                      | English 🗡                                                  |                                                                                                    |
|-------------------------------------------------------------|------------------------------------------------------------|----------------------------------------------------------------------------------------------------|
|                                                             | SVPN Service<br>Samsung Virtual Private Network Service    | <b>Forgot your ID or Password</b> ?<br>The information must be identical to what you have entered during the |
|                                                             | SVPN ID      SVPN(Fingerprint)                             | service registration.                                                                                        |
|                                                             | SVPNID                                                     | Find ID      Find Password                                                                                   |
|                                                             | SVPN Password                                              | Name                                                                                                    |
|                                                             | Knox Msgr      Email      UBAS(OTP)      Sound OTP         | External E-mail or Mobile                                                                                    |
|                                                             | Received OTP                                               | Cancel OK                                                                                                    |
|                                                             | Sign in                                                    |                                                                                                    |
|                                                             | Forgot your ID or Password? Biometrics Device Initialize 🖸 |                                                                                                    |
|                                                             | SERVICE DESK Customer Support                              |                                                                                                    |
| "Safe and Convenient Way to Your Work"                      | In Korea: 1661-3311<br>Outside Korea: 82-70-7010-3000      | Forgot your ID or Password?                                                                                  |
| 2022 Samsung SDS All rights reserved Privacy Policy Cookies | SAMSUNG SDS                                                | ID is test***.test                                                                                           |
|                                                             |                                                            |                                                                                                    |

#### #4. Find ID/Password ② Reset Password

st Only users who access from the designated PC can use e-mail

V. Attachment

- Reset Password function is provided using user's name and registration information
- Issue a temporary password and reset password, after enter ID/name and 2nd authentication.

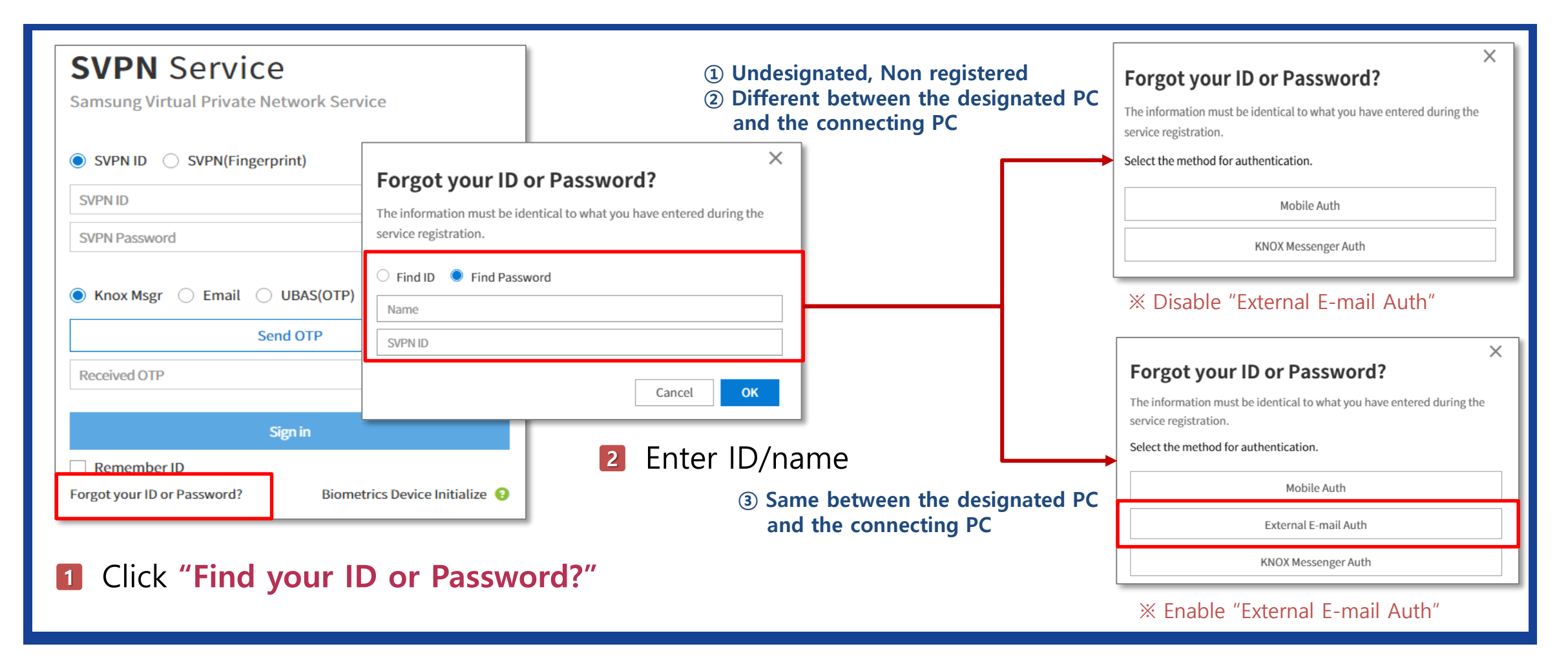

### **SAMSUNG SDS**